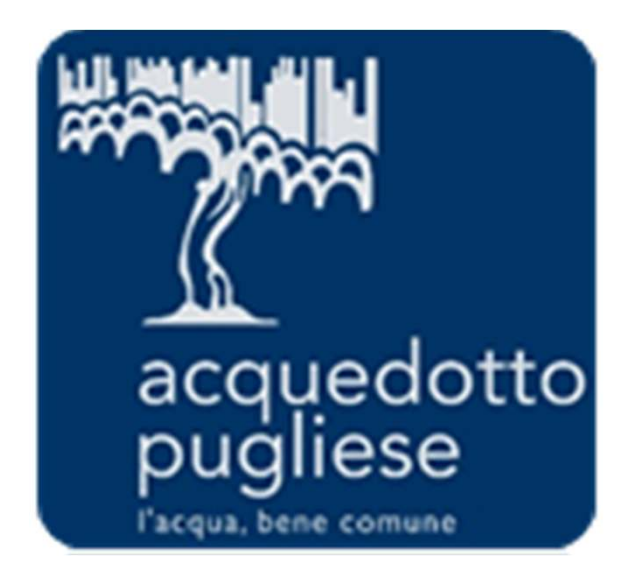

# Istruzioni per l'uso del modulo contratti di Acquedotto Pugliese

# Attivazione contratti

Una mail PEC notifica l'attivazione del contratto e quindi la possibilità di accedere all'area di gestione del contratto Accedere al sistema e quindi cliccare su "Contratti"

| Fascicoli |  |
|-----------|--|
| RdI       |  |
| RdO       |  |
| Aste      |  |
| Contratti |  |

Dalla lista dei contratti presenti accedere a quello d'interesse.

| <b>a</b> | Miei Contratti                                    |                                                                               |
|----------|---------------------------------------------------|-------------------------------------------------------------------------------|
| P        |                                                   |                                                                               |
|          | Filtro per: Tutti i Contratti Seleziona un Filtro | Nelle mail di notifica sono presenti i<br>riferimenti del contratto, quindi è |
| <u></u>  | Codice contratto                                  | possibile utilizzare il Filtro di ricerca                                     |
|          | 1 con_24                                          | per trovare velocemente il contratto d                                        |
|          | Totale 1                                          | lavorare                                                                      |
|          |                                                   |                                                                               |

# **Riepilogo Contratto**

Nella schermata di riepilogo sono presenti i dati generali del contratto

| Dettagli                      | Gestione Contenuti            | Messaggi (Non Letti 0) |                                           |  |
|-------------------------------|-------------------------------|------------------------|-------------------------------------------|--|
| Riepilogo                     | Allegati (3) - Diritti Utente |                        |                                           |  |
| Riepilogo                     |                               |                        |                                           |  |
| Codice con<br>con_24          | tratto                        |                        | Titolo contratto<br>Fornitura Cancelleria |  |
| Descrizione<br>Gara Fornitura | e<br>a Cancelleria            |                        | Tipo Documento<br>Standard                |  |
| Riferimento                   |                               |                        |                                           |  |
| Data di dec<br>01/01/2016 12  | orrenza<br>2:53               |                        | Data di fine/consegna<br>31/12/2016 23:59 |  |
| Valore Tota<br>50.000         | le                            |                        |                                           |  |
| Valuta<br>EUR                 |                               |                        | <b>Stato</b><br>Attivo                    |  |
| Contract M<br>AQP SU BUY      | <b>anager</b><br>′ER TEST     |                        | Divisione<br>Division                     |  |
| Categorie                     |                               |                        |                                           |  |
|                               | - Materiale di Cancelleria    |                        |                                           |  |

#### **Documenti Firmati lato AQP**

Accedere alla sezione "Allegati – Area visibile ai fornitori" per scaricare i documenti firmati digitalmente da AQP

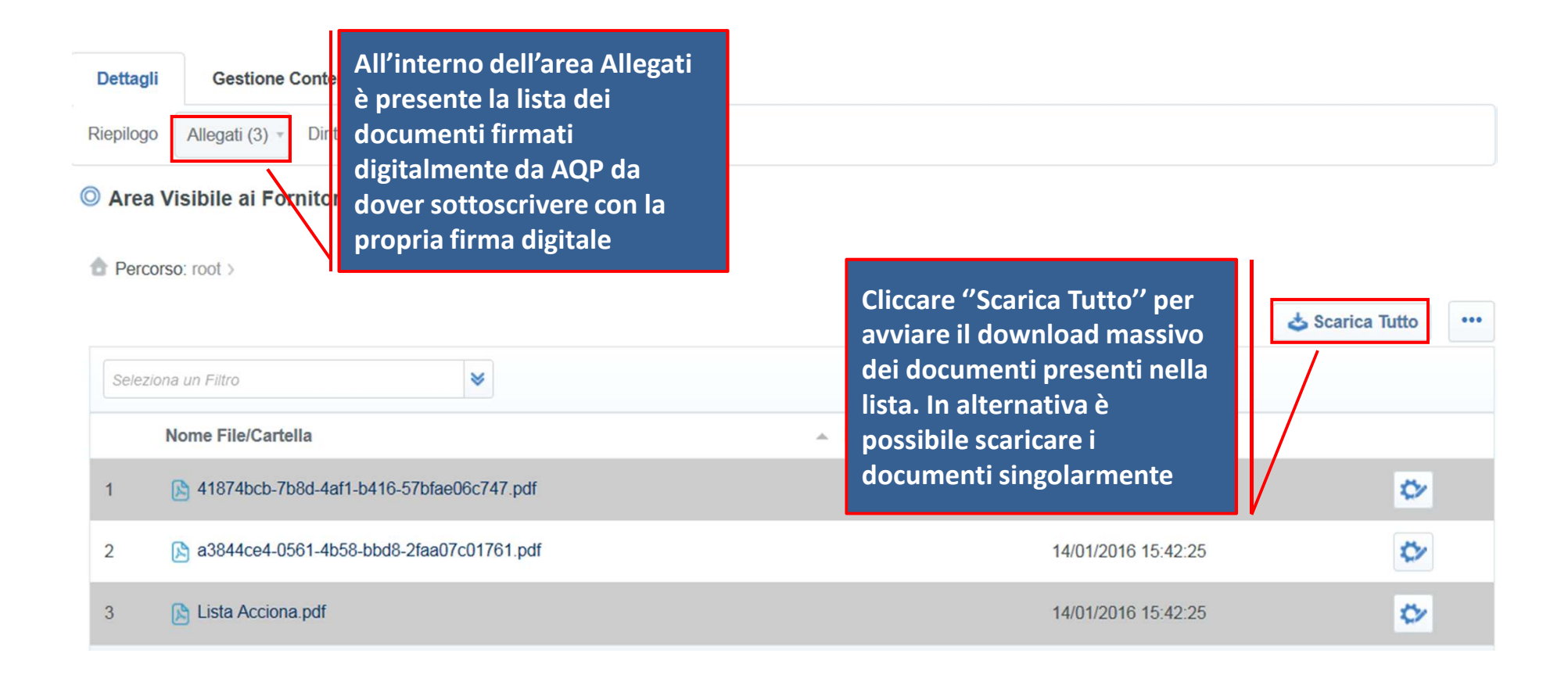

### **Caricamento Documenti firmati digitalmente**

Per ricaricare i documenti a seguito dell'apposizione della propria firma digitale, accedere alla sezione "Gestione Contenuti" quindi "Informazioni Aggiuntive", per allegare i documenti cliccare "Modifica". Nel caso in cui sia bloccata la possibilità di caricare i documenti e possibile richiedere lo sblocco ad AQP attraverso la funzione della Messaggistica

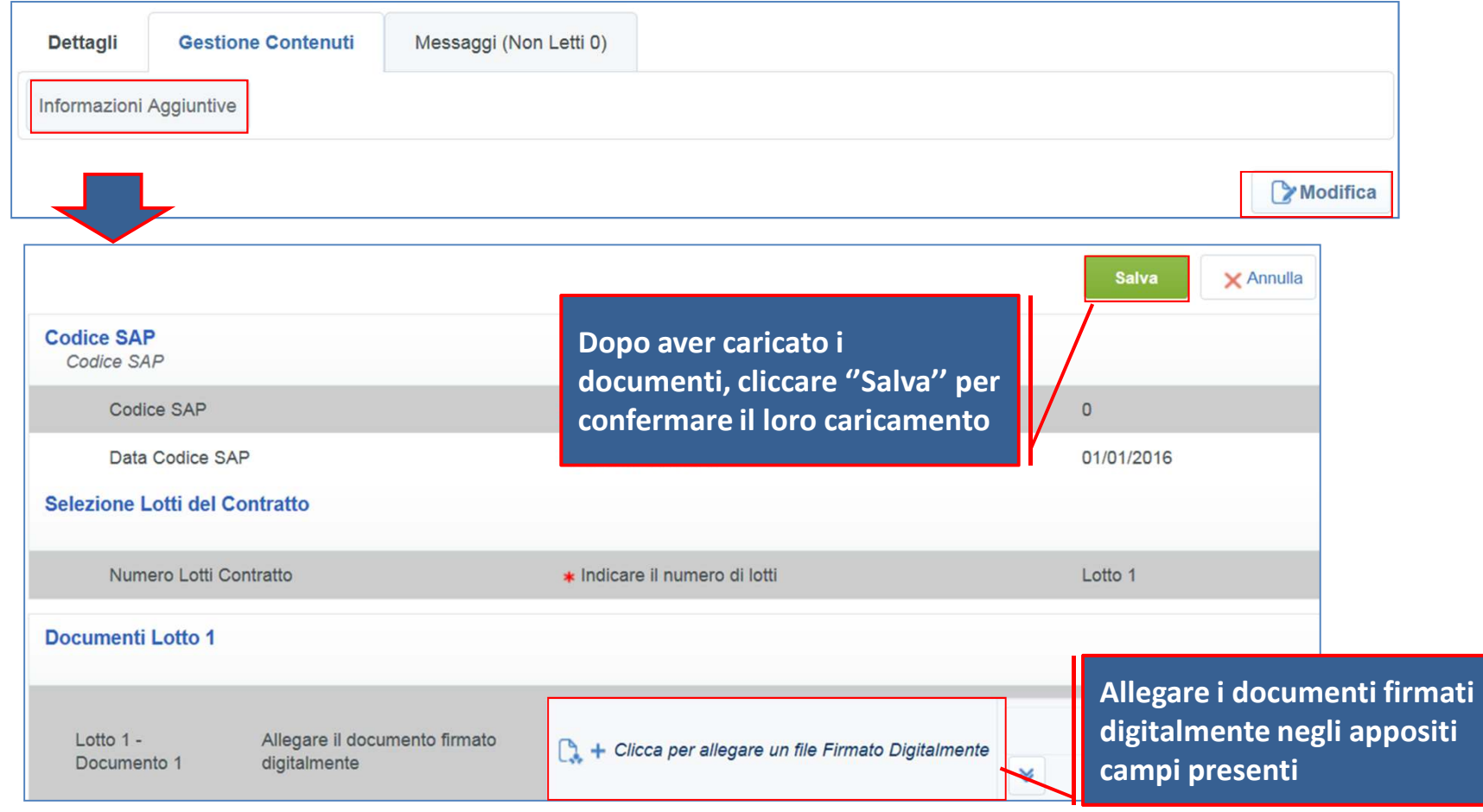

# Messaggistica

Per inviare un messaggio inerente il contratto in oggetto ad AQP, cliccare su "Messaggi" quindi "Crea Messaggio"

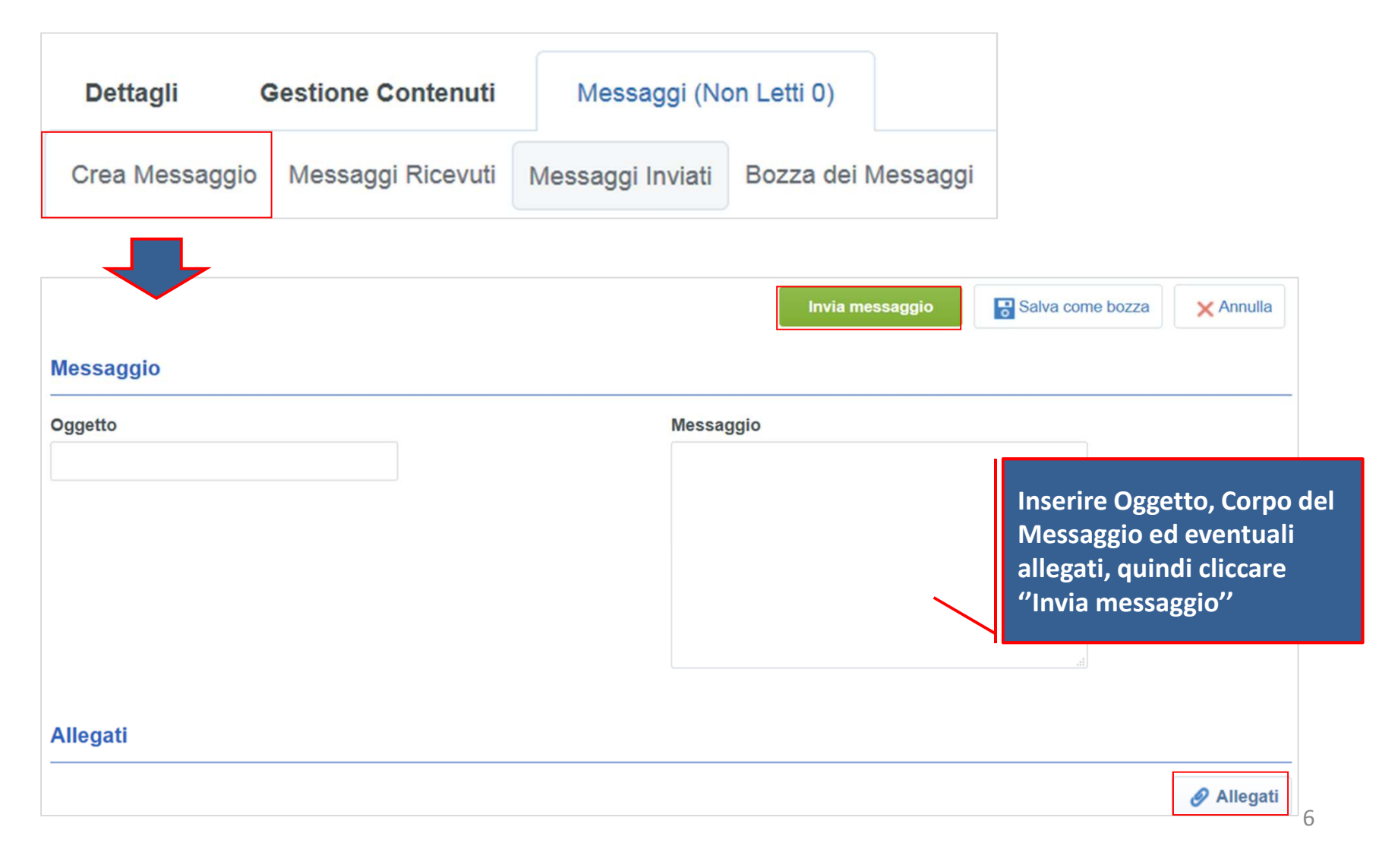